### Hướng dẫn tải ứng dụng và cách tham gia

MCVE

## Hướng dẫn tải ứng dụng

# MOVE

## Hướng dẫn tải ứng dụng MONE

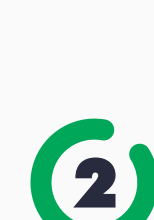

Nhấp vào đường link:

Download on the App Store

bị của bạn.

https://itunes.apple.com/app/id1031487052

Hãy tải ngay ứng dụng MOVE bằng cách

https://play.google.com/store/apps/details?id=com.manulife.move

Tìm kiếm từ khóa ManulifeMOVE tại App Store hoặc CH Play trên thiết

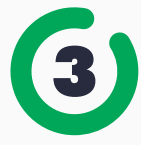

Quét mã QR code:

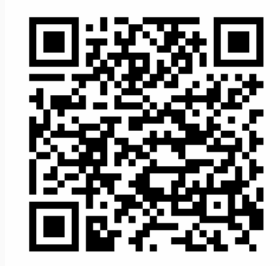

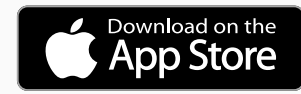

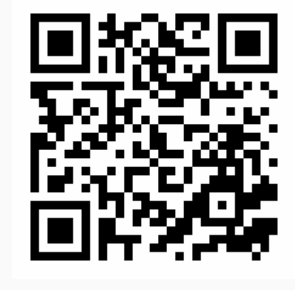

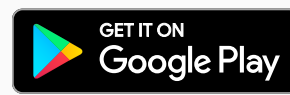

### Tổng quan về ứng dụng

## Tổng quan về ứng dụng MONE

#### Giao diện chính

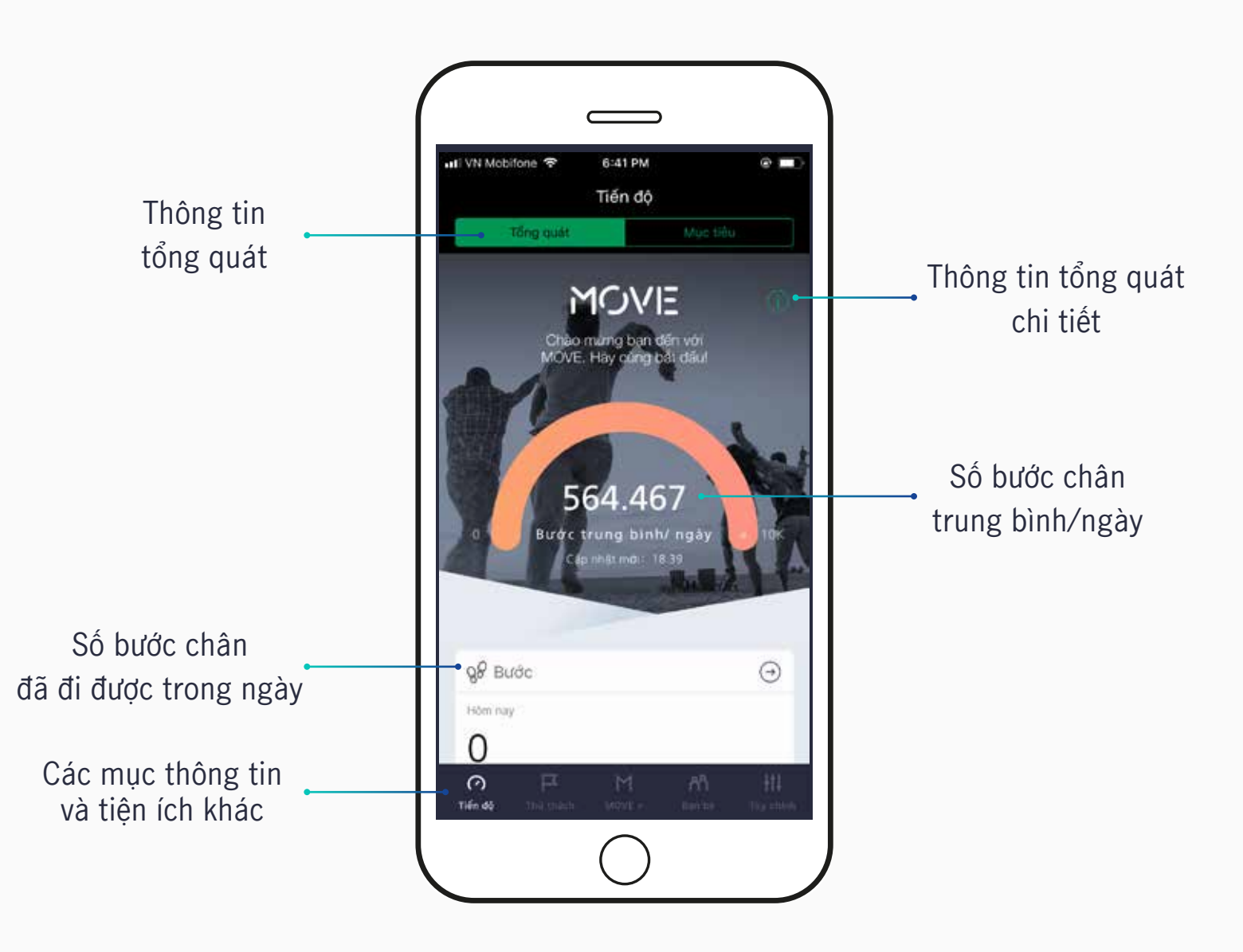

## Tổng quan về ứng dụng MOVE

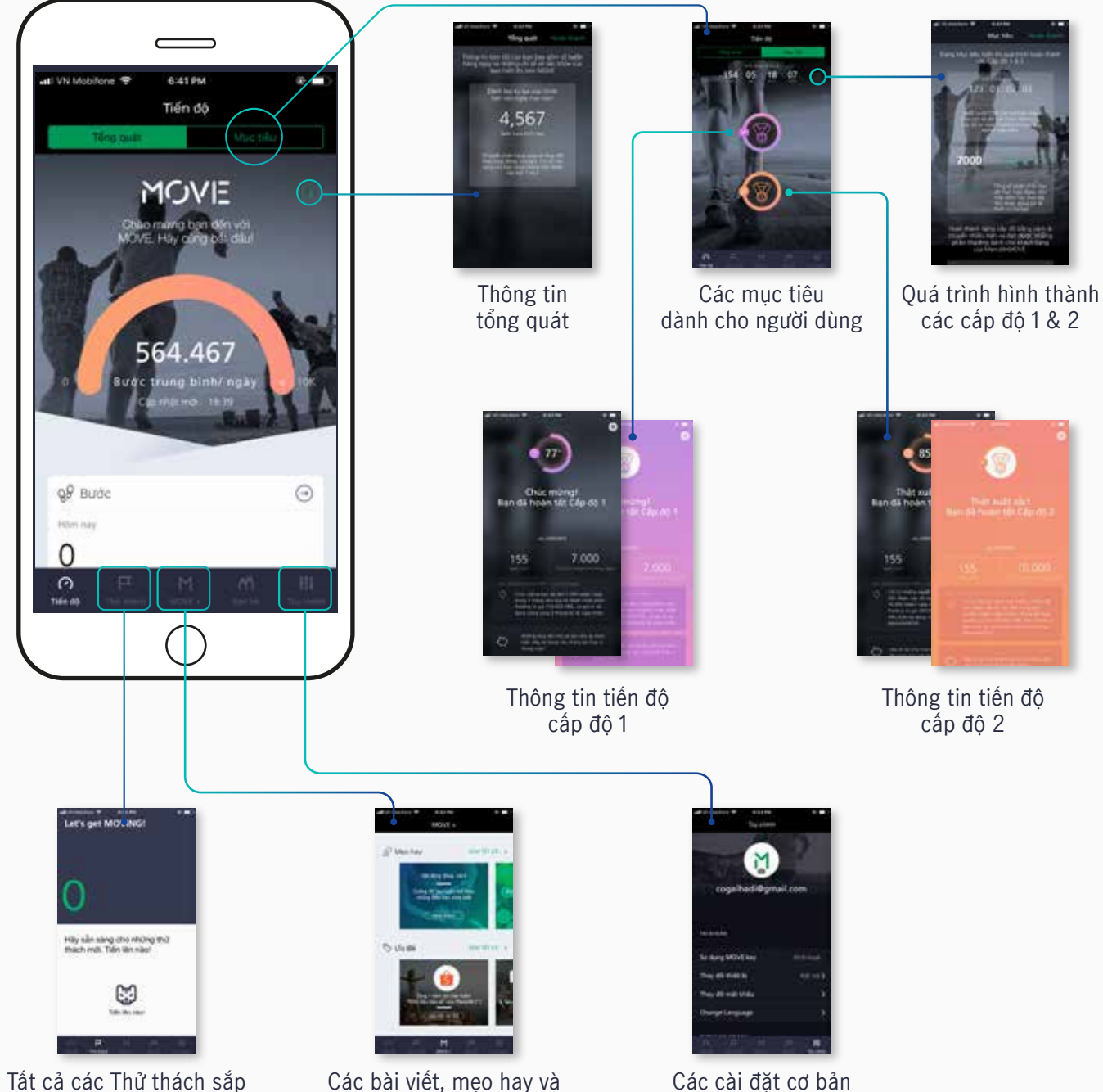

tới sẽ xuất hiện tại đây.

các chương trình ưu đãi

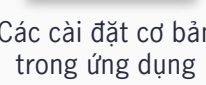

564.467

# MOVE

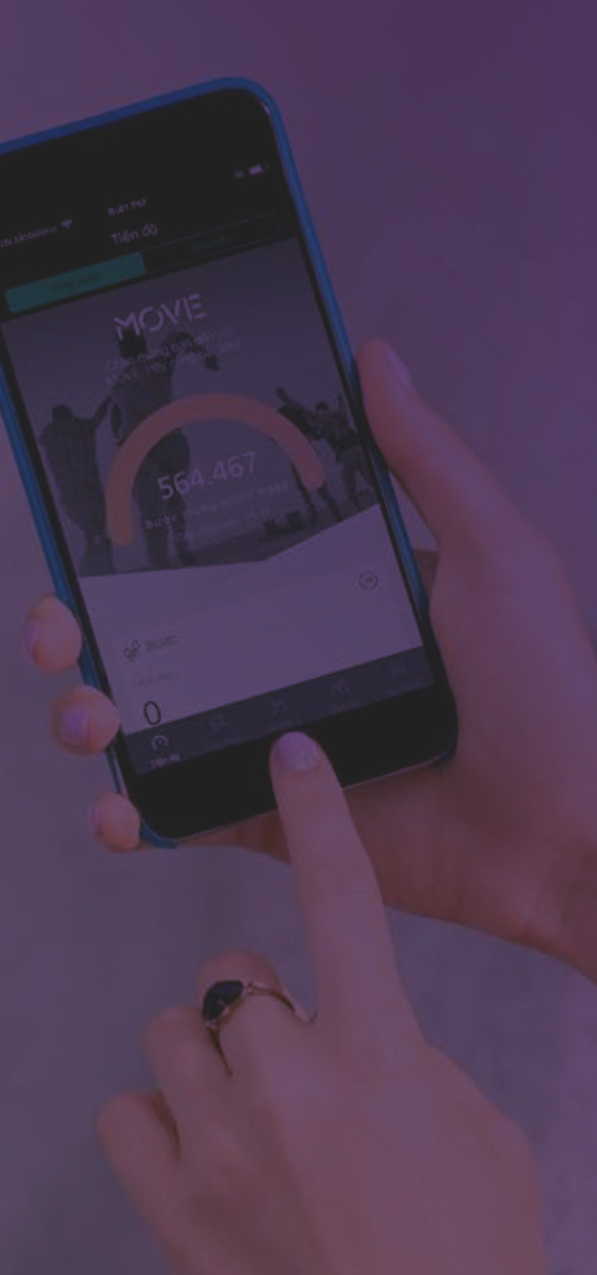

#### Tạo tài khoản

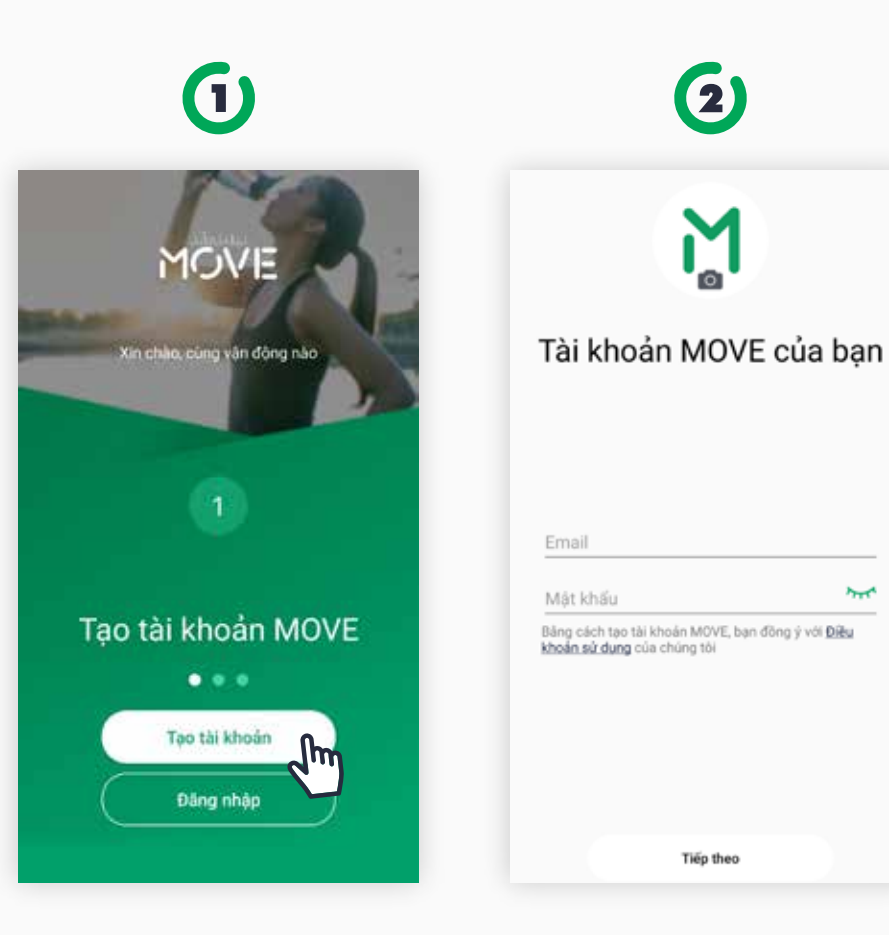

Tại màn hình đăng nhập, chọn Tạo tài khoản

Nhập địa chỉ eMail của bạn và đặt mật khẩu để đăng ký

Tiep theo

(2)

M

5

3 Υ Xin chào, bạn đã sẵn sàng chưa? Cung MOVE nao!

> Tài khoản của ban đã được đăng ký thành công.

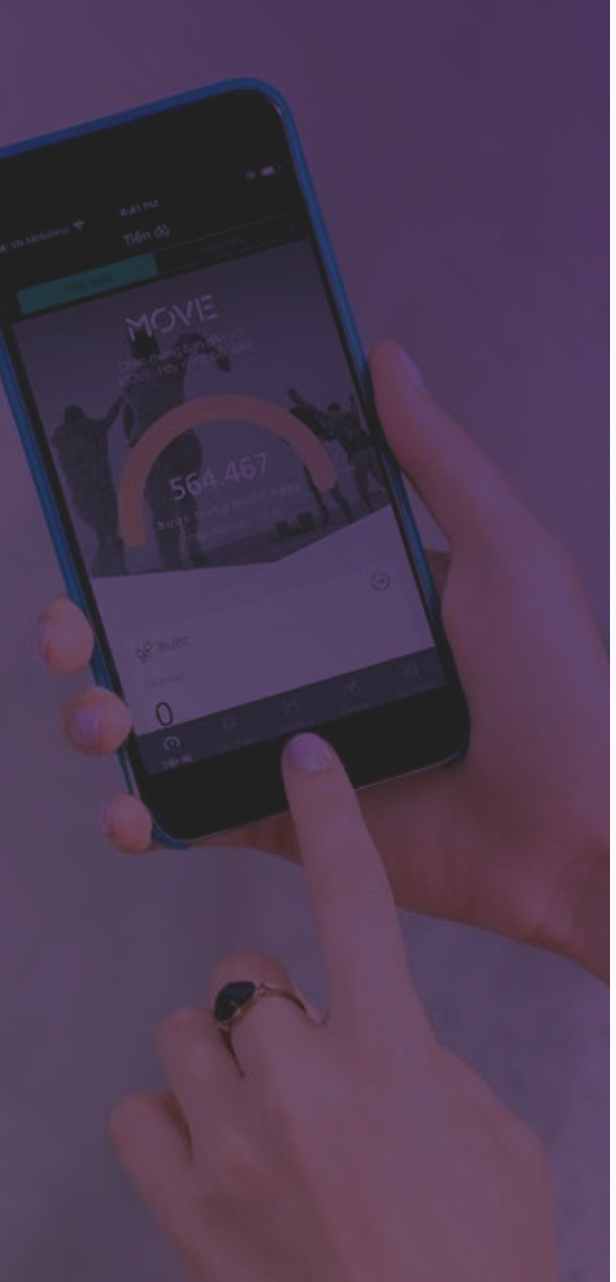

#### Xác nhận email

 $\mathbf{\hat{U}}$ MOVE Chèo mừng bạn đến với MOVE. Cùng bắt đầu nào 0 99 Bude 0 HOM NAY Tuy chinh thiết bị Sử dụng MOVE key

Tại màn hình tổng quát, chọn mục Tuỳ chỉnh

| Huang, Henry, Jing | 1<br>pranatik sam | Để có thể sử dụng những tính năng<br>mới của ứng dụng này chúng tôi sẽ<br>gửi Mật khẩu tạm thời đến<br>để có thể xác thực<br>tài khoản của bạn. |
|--------------------|-------------------|----------------------------------------------------------------------------------------------------|
| Sử dụng MOVE key   | Chưa kích hoạt >  |                                                                                                    |
| Thay đổi thiết bị  | Chưa kết nối 🗦    |                                                                                                    |
| Xác nhận email     | (hm)              |                                                                                                    |
| Thay đổi mật khẩu  | dun >>            |                                                                                                    |
| Change Language    |                   |                                                                                                    |
| Thông tin cơ bản   |                   |                                                                                                    |
| Điều khoản sử dụng | 2                 |                                                                                                    |
|                    | 2                 |                                                                                                    |

Tại màn hình tuỳ chỉnh, chọn Xác nhận eMail

Chọn Tiếp theo

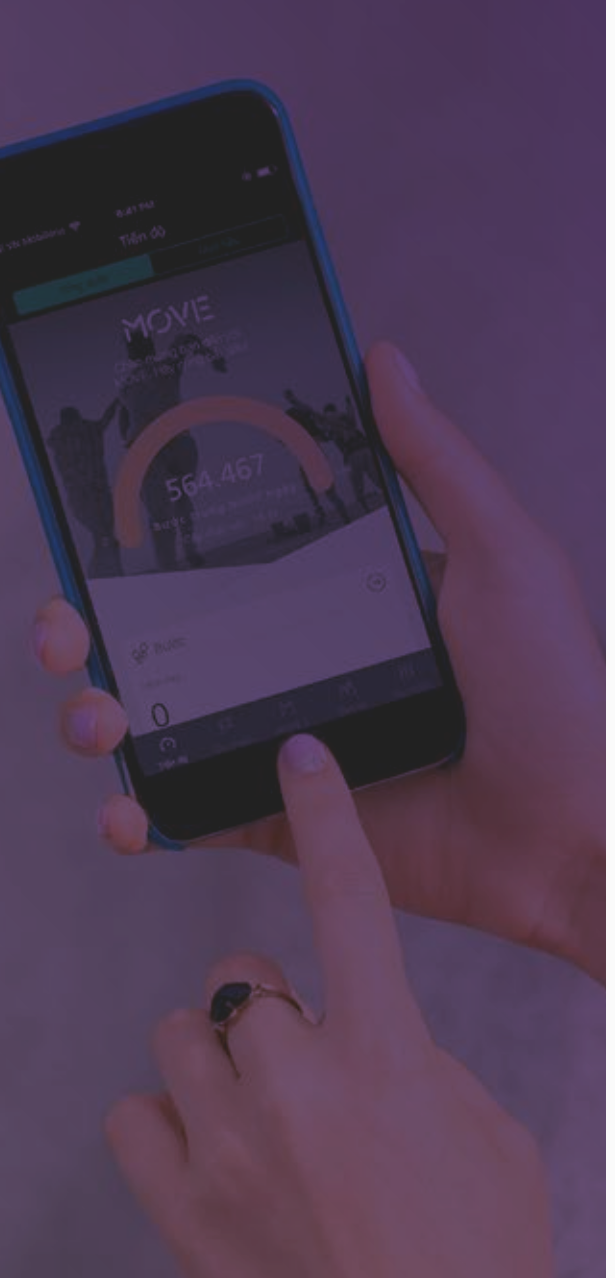

#### Xác nhận email

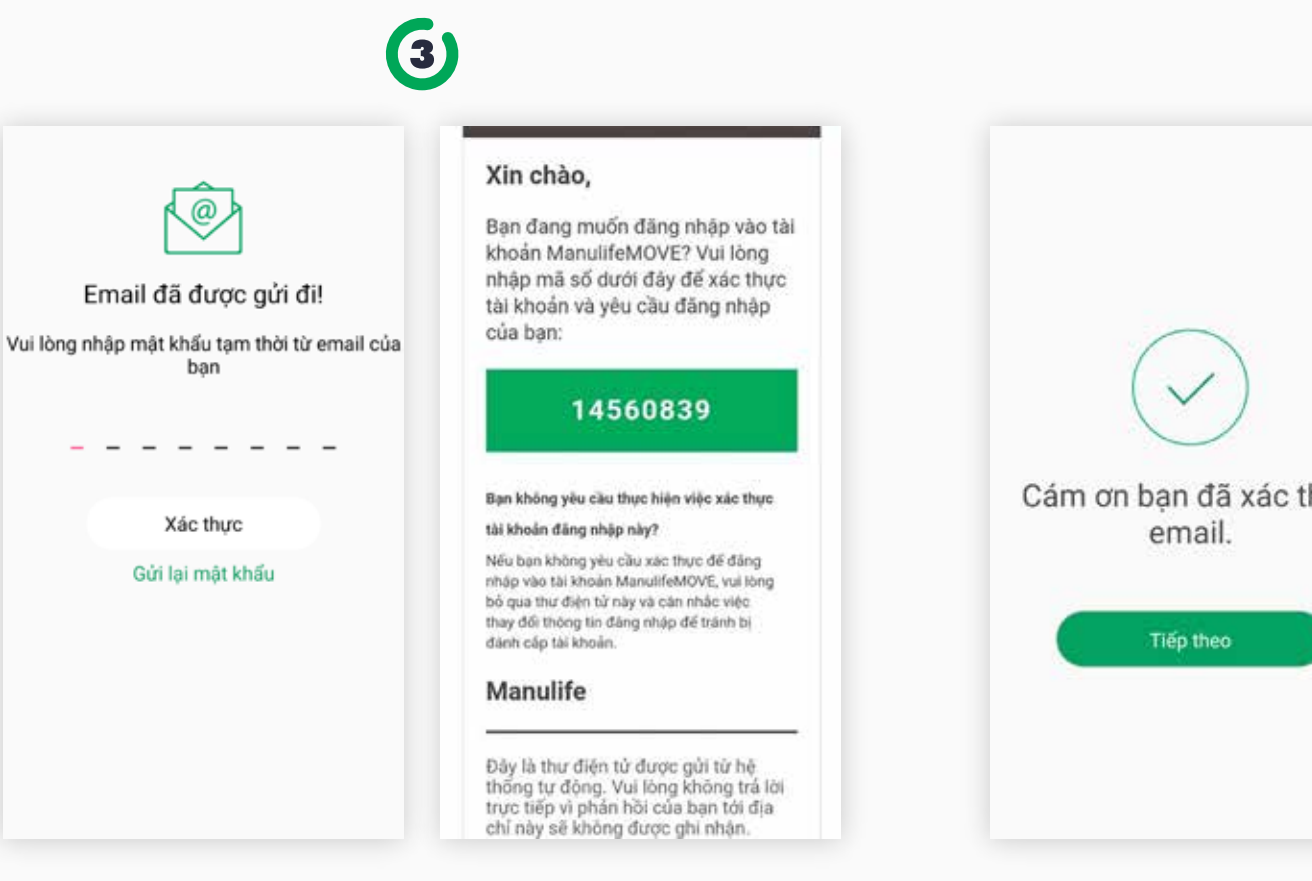

Nhập mật khẩu tạm thời được gửi qua email của bạn để xác thực email

Nếu bạn không nhận được email, nhấn Gửi lại mật khẩu để gửi lại email

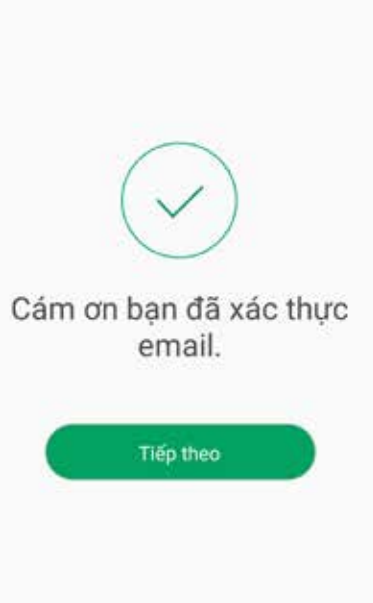

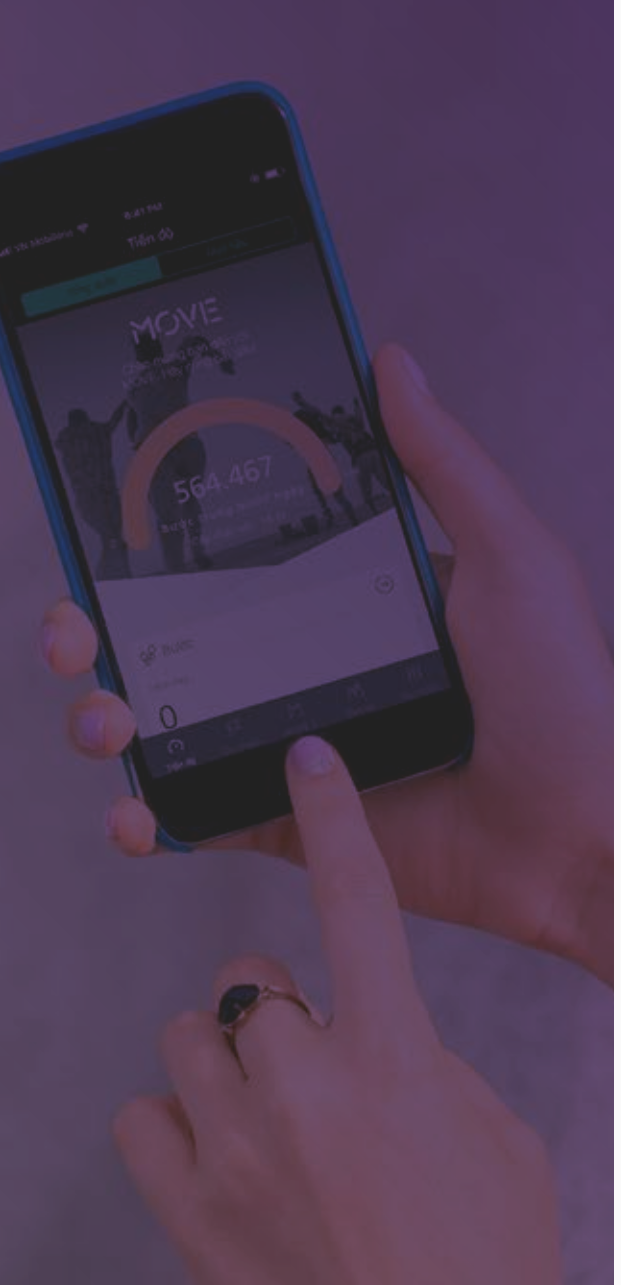

#### Sử dụng MOVE Key

Chỉ dành cho khách hàng có hợp đồng bảo hiểm của Manulife

| MOVE                                                                             |                                                                                             | 1                                               | Hãy nhập vào MOVE key mà<br>email của Man                         | ban nhi<br>Iulife |
|----------------------------------------------------------------------------------|---------------------------------------------------------------------------------------------|-------------------------------------------------|-------------------------------------------------------------------|-------------------|
| Chảo mừng bạn đến với MOVE. Cùng                                                 | y bắt đầu néo!                                                                              | manuffle.com                                    | Sir dung MDVE key cua<br>MOVE key                                 | ban               |
| 0<br>Bude trung binh/ ngity                                                      | Til tools                                                                                   |                                                 | Ngày tháng năm sinh                                               | sinh              |
|                                                                                  |                                                                                             |                                                 |                                                                   |                   |
|                                                                                  | Sử dụng MOVE key                                                                            | Chura kich hoat >                               | ******                                                            |                   |
|                                                                                  | Sử dụng MOVE key<br>Thay đổi thiết bị                                                       | Chưa kích hoạt ><br>Chưa kiết nối >             | Tôi xác nhận răng tôi đã đọc vi<br>bác mật thông tin              | à đồng ý v        |
| 28 Burde                                                                         | Sử dụng MOVE key   Thay đổi thiết bị   Xác nhận email                                       | Chưa kích hoạt ><br>Chưa kiết nối >             | Tới xác nhận rằng tới đã đọc vi<br>báo mật thông tin              | à đông ý v        |
| g9 Bước<br>HÓM NAY                                                               | Sử dụng MOVE key   Thay đổi thiết bị   Xác nhận email   Thay đổi mật khẩu                   | Chura kich hoạt ><br>Chura kết nối ><br>>       | Tời xác nhân rằng tời đã đọc và<br>bảo mặt thông tin<br>Kịch hoạt | à đồng ý v        |
| gP Bước<br>HÔM NAY<br>Hay bắt đầu bằng cách chọn những mục                       | Sử dụng MOVE key   Thay đổi thiết bị   Xác nhận email   Thay đổi mật khẩu   Change Language | Chura kich hoạt ><br>Chura kiết nối ><br>><br>> | Tôi xác nhân rằng tôi đã đọc và<br>bảo mặt thông tin<br>Kich hoạt | à đông ý v        |
| gP Bước<br>HOM NAY<br>Hây bắt đầu bằng cách chọn những mực<br>Tuy chính thiết bị | C dưới đay                                                                                  | Chưa kích hoạt ><br>Chưa kiết nối ><br>><br>>   | Tối xác nhận rằng tối đã đọc và<br>báo mật thông tin<br>Kích hoạt | à đông ý v        |

Chon Sử dụng MOVE key tại màn hình tổng quát

Hoặc chọn Sử dụng **MOVE key** trong muc tuỳ chọn

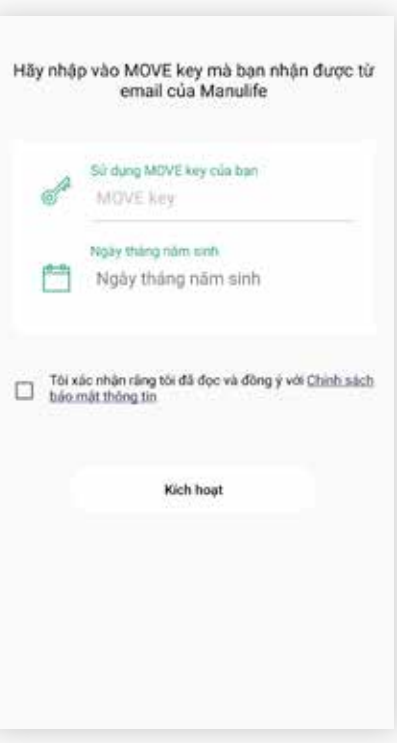

Nhập MOVE Key được gửi đến sms và ngày sinh của ban. Nhấn vào Kích hoạt để trở thành thành viên của MOVE và trải nghiệm toàn bộ tính năng của ứng dụng.

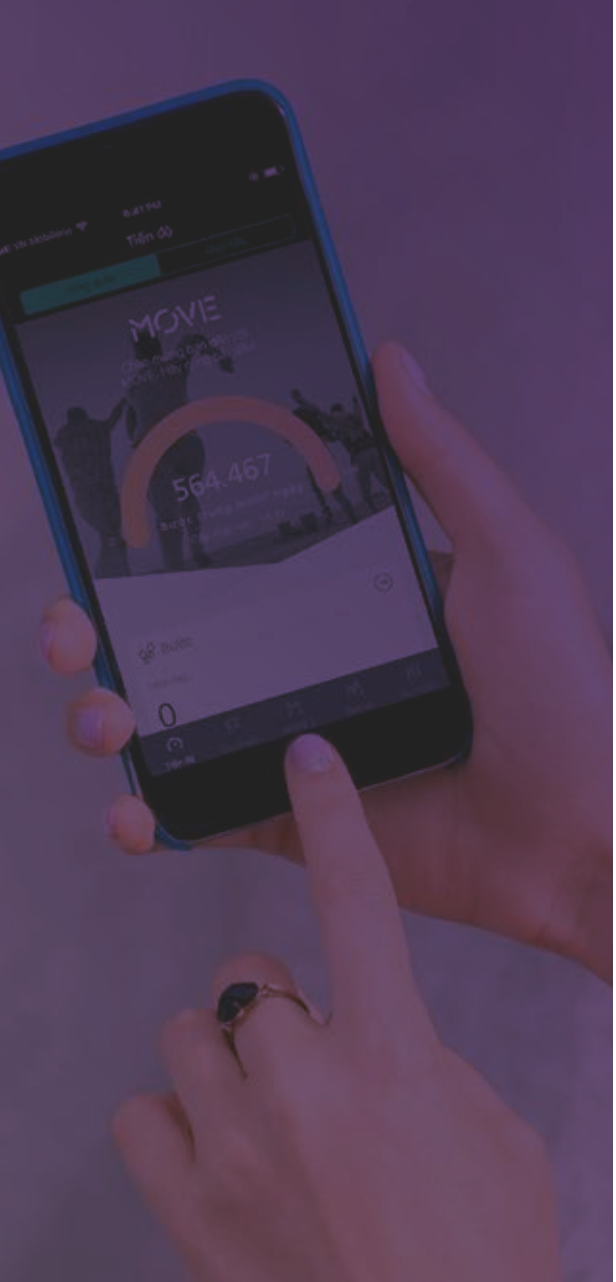

#### Kêt nối thiết bị

| 0                                                     | j                              |                  |
|-------------------------------------------------------|--------------------------------|------------------|
| MOVE<br>Chéo mừng ban đến với MOVE. Cùng bắt đầu néol | tung tung deng                 | manaithe com     |
| Bude trung binb/ ngiry                                | Tili kholo<br>Sử dụng MOVE key | Chưa kích hoạt 3 |
|                                                       | Thay đổi thiết bị              | Chưa kết nối 🕽   |
| QY Bude ()                                            | Xác nhận email                 |                  |
| (1500 (M))                                            | Thay đổi mặt khẩu              | 3                |
| Hây bắt đầu bằng cách chọn những mục dưới đây         | Change Language                | đ                |
| Tuy chinh thiết bị                                    | Thong tin or ban               |                  |
| Sứ dụng MOVE key                                      | Điều khoản sử dụng             | 1                |
|                                                       | Chiob cách báo mặt thông tin   |                  |
| P M M III                                             | O F M                          | Al Hit           |

Chọn **Tuỳ chỉnh thiết bị** tại màn hình tổng quát

Hoặc chọn **Thay đổi thiết bị** trong mục **tuỳ chọn** 

#### (2)

|   | Thiết lập thiết bị của bạn |   |
|---|----------------------------|---|
|   | Fitbit                     | > |
| • | Misfit                     | > |
| Ψ | Google Fit                 | > |
| 0 | Samsung Health             | > |
|   |                            |   |
|   |                            |   |
|   |                            |   |
|   |                            |   |
|   |                            |   |
|   |                            |   |
|   |                            |   |

Chọn ứng dụng hoặc thiết bị bạn đang dùng để kết nối với MOVE.

Nếu thiết bị bạn dùng không trong danh sách, hãy thử kết nối với thiết bị đó với Google Fit hoặc Samsung Health để kết nối với MOVE.

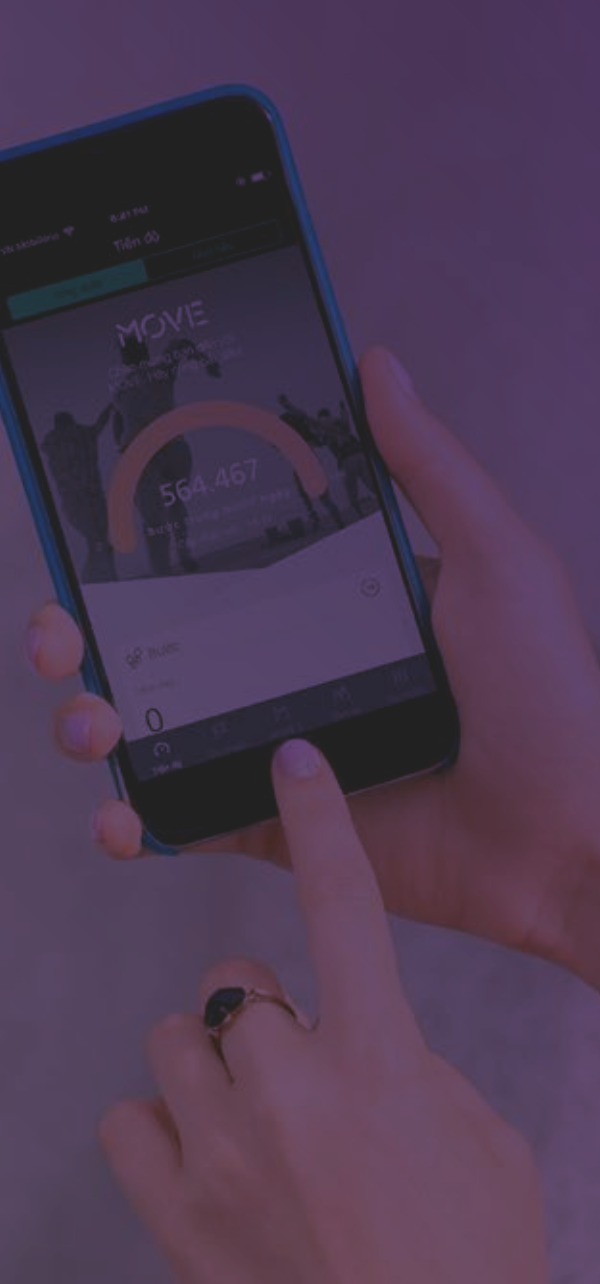

#### Đặt lại mật khẩu

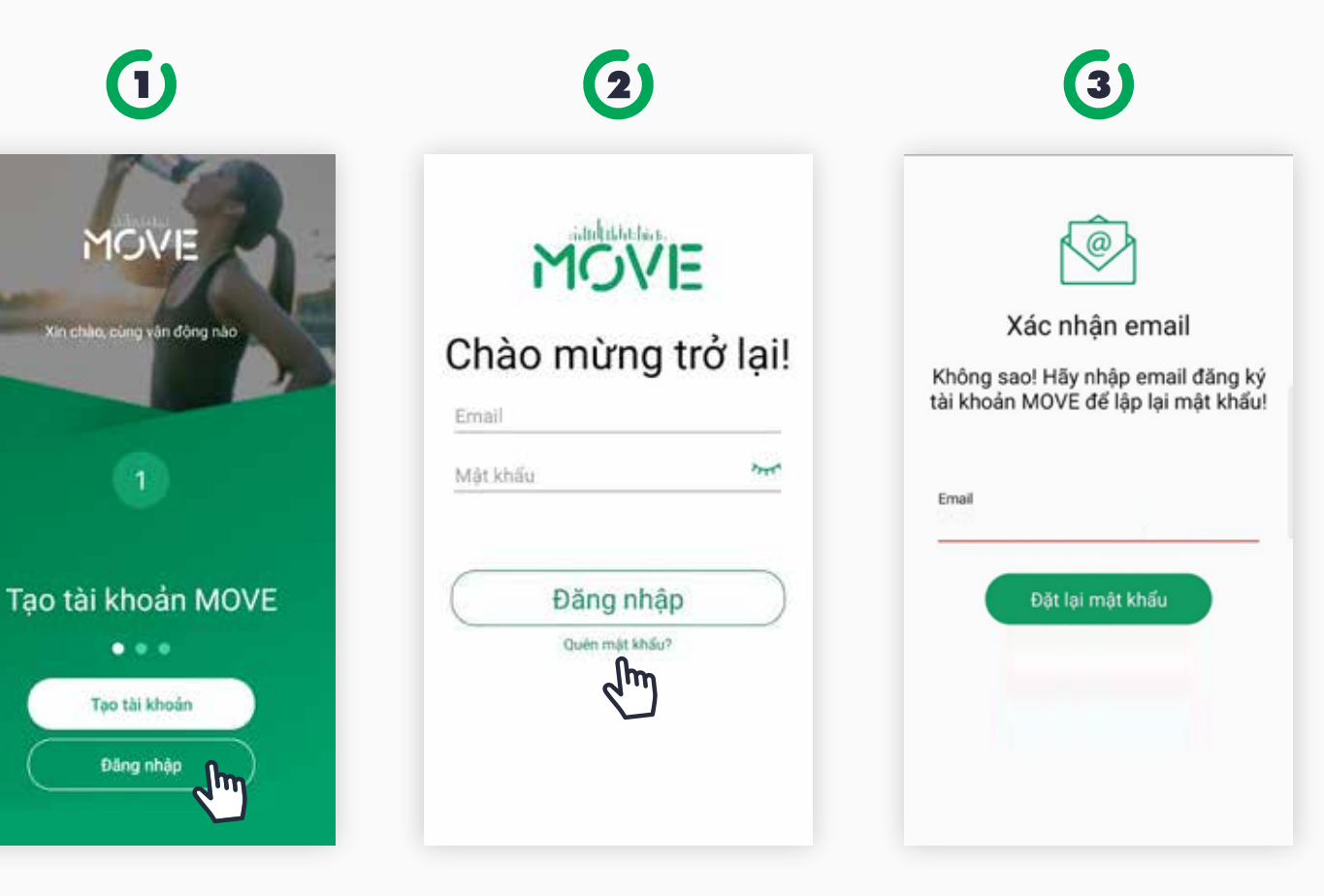

Tại màn hình đăng nhập, chọn **Tạo tài khoản** 

Nhập địa chỉ eMail của bạn và đặt mật khẩu để đăng ký

Tài khoản của bạn đã được đăng ký thành công.

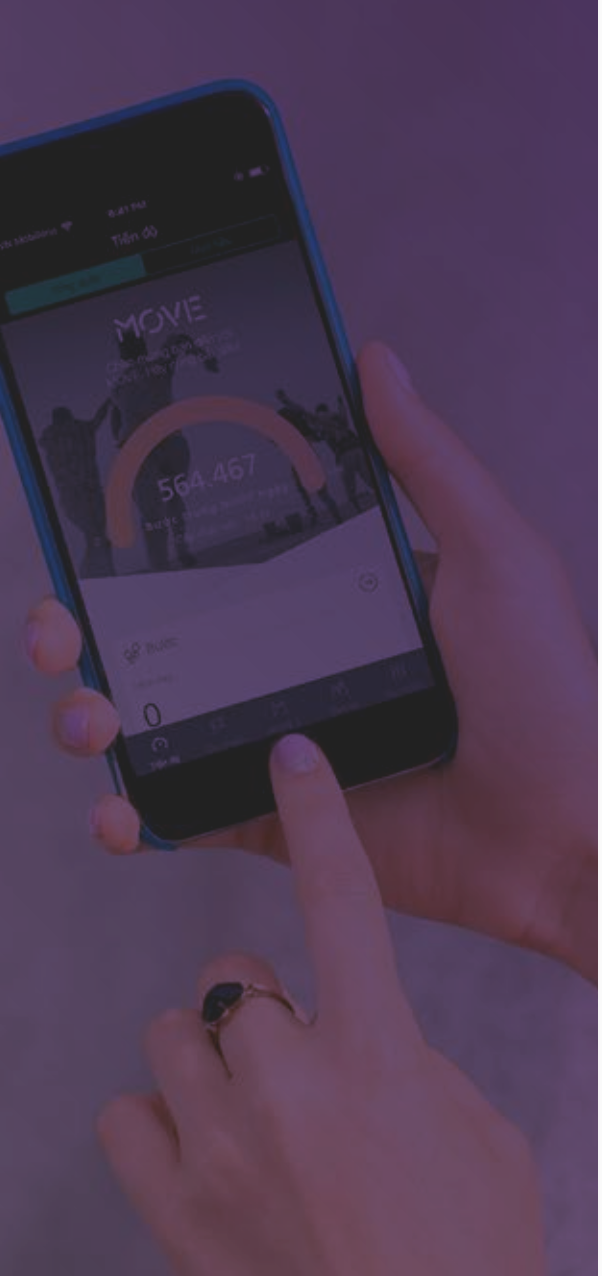

#### Đặt lại mật khẩu

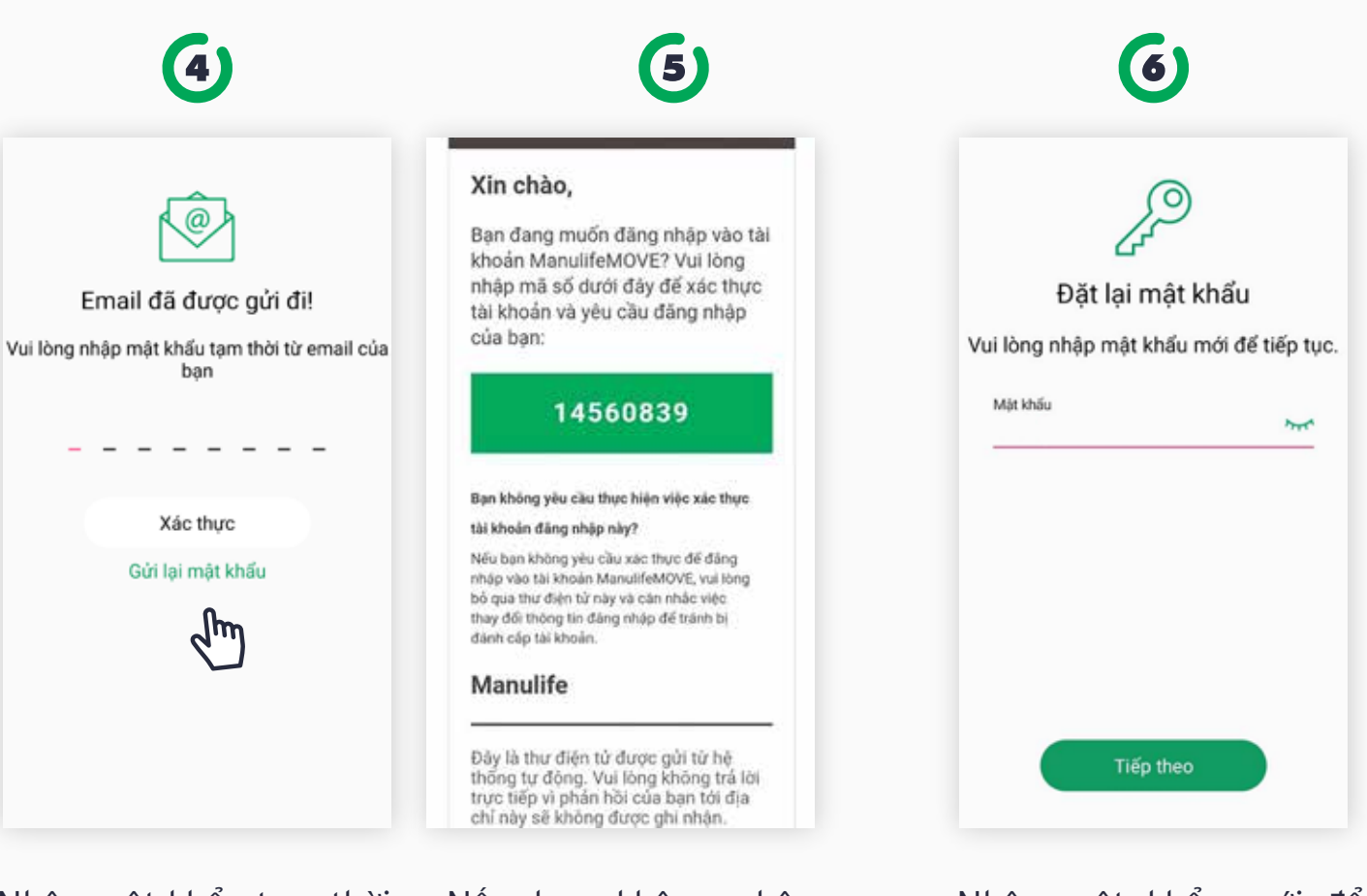

Nhập mật khẩu tạm thời được gửi qua email của bạn để xác thực Nếu bạn không nhận được email, nhấn **Gửi lại mật khẩu** để gửi lại email Nhập mật khẩu mới để thay đổi.